□□♀□ 独立行政法人福祉医療機構

# 施設等新設届・申出書の 提出手続き動画マニュアル

<法人の共済事務担当者向け>

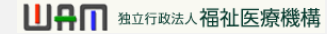

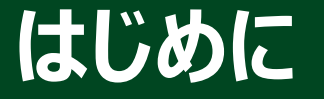

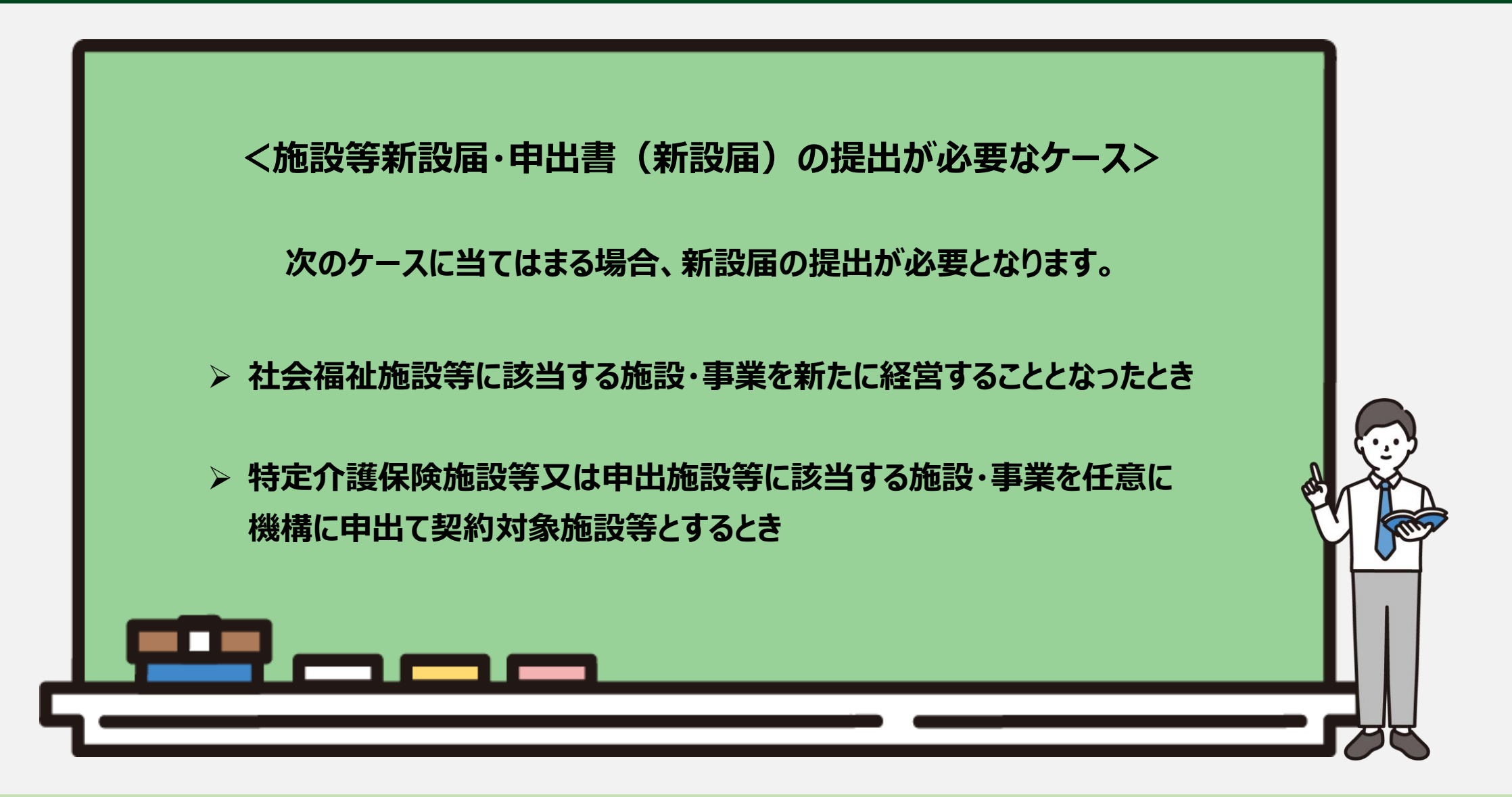

はじめに

●施設等新設届・申出書(新設届)の提出手続きの流れ

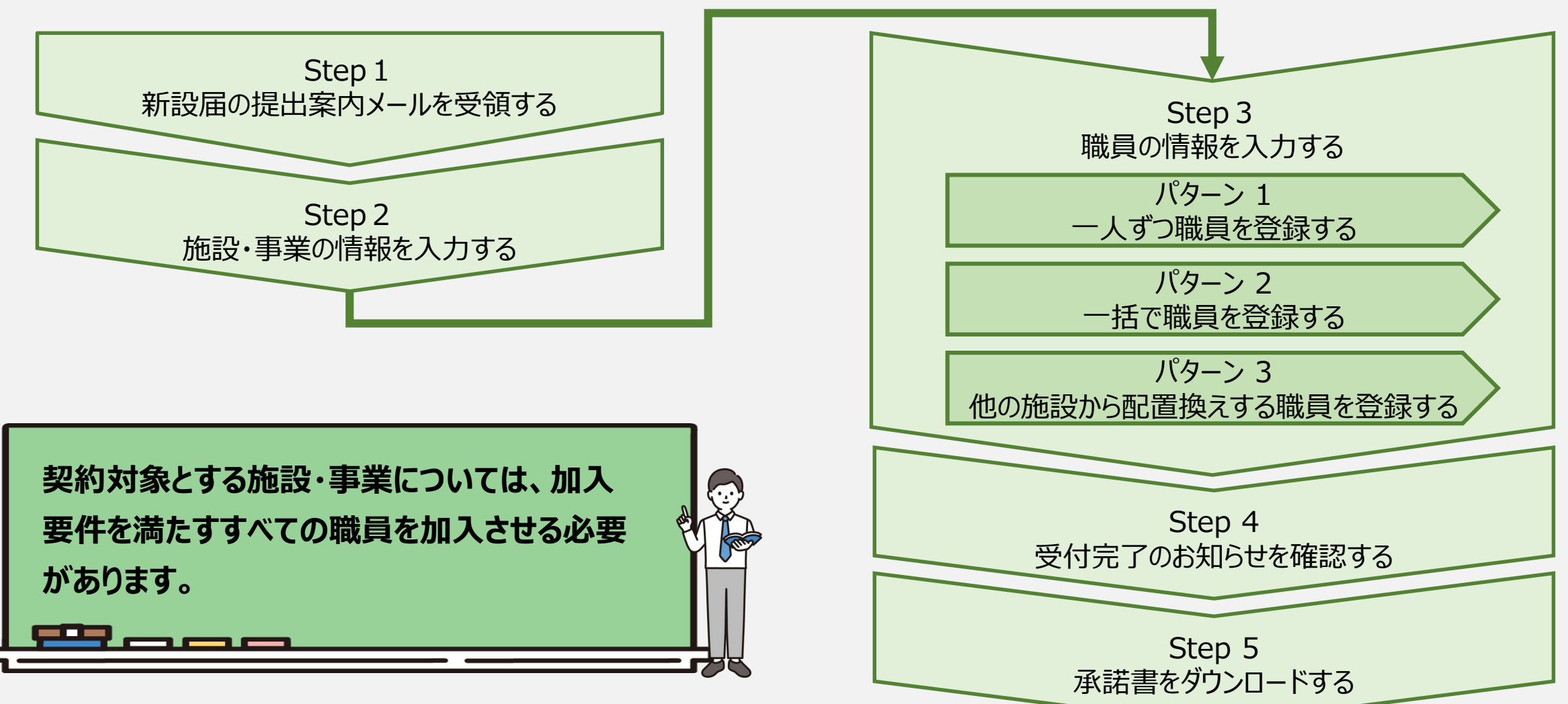

□□♀□ 独立行政法人福祉医療機構

# Step 1. 新設届の提出案内メールを受領する

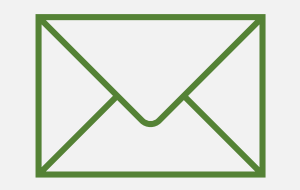

#### 新設届の提出手続きへ進む

#### 新設届提出のための定期 案内メールの受領

施設の新設や新たな事業が開始される場合、 新設届を提出する必要があります。

機構から施設の新設、新たな事業の開始 有無にかかる案内メールが定期的に送付さ れるため、案内メールに記載されているリンク から新設届の提出手続きに進みます。

なお、施設の新設や新たな事業を開始した 場合、システム画面の左上にあるメニューから 随時手続きを行うことができますので、ご利 用ください。

| ſ | メッセージ | 挿入    | テキストの書式設定 | 描画   | オプション      |   |   |   |                                                         |          |  |
|---|-------|-------|-----------|------|------------|---|---|---|---------------------------------------------------------|----------|--|
|   | 5~    | Č × ₽ | Aptos     | ~ 12 | ~ <b>B</b> | I | U | 5 | $\bar{=}^{\uparrow}_{\downarrow}   {\scriptstyle \lor}$ | <br>A∕ ~ |  |

【WAM退職共済】新たな施設、事業の開設はありますか?

××××××法人 担当者様

施設区分が社会福祉施設等に該当する施設・事業を新たに開設された場合は、登録を行ってください。 また、施設区分が特定介護保険施設等・申出施設等に該当する施設・事業を新たに開設された場合で、 機構の契約対象施設となることを希望される場合は、登録を行ってください。

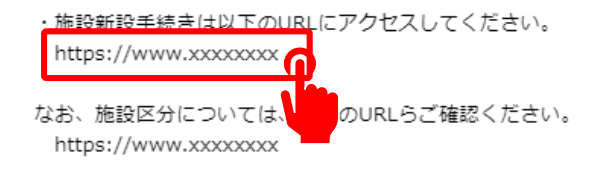

このメールはシステムから自動で送信していますので、返信することはできません。 お問い合わせは以下の問い合わせフォームからご連絡ください。 問い合わせフォームのURL: https://www.xxxxxxx

独立行政法人 福祉医療機構(WAM) 共済部 〒105-8486 東京都港区虎ノ門4-3-13 ヒューリック神谷町ビル9階 TEL 0570-050-294

#### 新設届の提出手続きへ進む

#### システム画面から新設届の提出手続きに進む場合①

システム画面から新設届の提出手続きに進む場合、次の手順に沿って手続きに進みます。

#### システム画面左上のサイドメニューボタンをクリックします。

| =           | 」日日 第二日                                                         | ☆≔→福祉医療<br>皆ホーム                         | 機構 退職手当                 | 共済システム                                                                             | 000法人                     | 様 困ったときは 日               |
|-------------|-----------------------------------------------------------------|-----------------------------------------|-------------------------|------------------------------------------------------------------------------------|---------------------------|--------------------------|
| 約者          | ホーム                                                             |                                         |                         |                                                                                    |                           |                          |
| 認約者         | 000000:00                                                       | 00法人 <b>住所</b>                          | 00県0市0町:                | 1 – 2 – 3 担当者 共済 太郎 (sample@mail.co.jp)                                            |                           |                          |
| > 重要な       | お知らせ                                                            |                                         |                         |                                                                                    |                           |                          |
|             |                                                                 |                                         |                         |                                                                                    |                           |                          |
| 応が必要        | な手続 代                                                           | 行状況                                     |                         |                                                                                    |                           |                          |
| 1応が必要<br>重要 | 記な手続 代<br>進捗                                                    | 行状況 対応期日                                | 手続き名                    | 手続きお知らせ                                                                            | 手続タイミング                   | 対応                       |
| 重要          | <ul> <li>読な手続</li> <li>進捗</li> <li>未処理</li> </ul>               | <b>行状況</b><br>対応期日<br>2025/01/01        | 手続き名<br>従業状況更新          | 手続きお知らせ<br>【WAM退職共済】職員の従業状況を最新の状況に更新してください                                         | 手続タイミング<br>毎月             | 対応<br>手続きへ 不要            |
| 重要          | <ul> <li>記な手続代</li> <li>進捗</li> <li>未処理</li> <li>未処理</li> </ul> | 行状況<br>対応期日<br>2025/01/01<br>2025/01/01 | 手続き名<br>従業状況更新<br>職員の加入 | 手続きお知らせ [WAM退職共済]職員の従業状況を最新の状況に更新してください [WAM退職共済]新たに採用した正規職員もしくは雇用契約を更新した職員は いますか? | 手続タイミング       毎月       毎月 | 対応<br>手続きへ 不要<br>手続きへ 不要 |

#### □□♀□ 独立行政法人福祉医療機構

#### 新設届の提出手続きへ進む

#### システム画面から新設届の提出手続きに進む場合②

表示された退職手当共済システム メニューから「新しく施設・事業を開 始した場合の届出」をクリックします。

| 退職手当共済システムメニュー    |               | ×閉じ                   |
|-------------------|---------------|-----------------------|
| Q 照会する            | ▶ お手続き        |                       |
| 契約者情報             | よ 法人職員に係るお手続き | ■ 施設に係るお手続き           |
| 施設一覧              | 新規加入者の登録      | 新しく施設・事業を開始した場合の届出    |
| 法人職員一覧            | 従業状況の登録       | 施設の名称や住所の防発生した場合の届出   |
| 退職者状況一覧           | 配置換え情報の登録     | 施設種類を変更した場合の届出        |
| 🎝 法人担当者情報         | 本俸月額情報の登録     | 施設を廃止した場合の届出          |
| 契約者・法人担当者情報の確認・変更 | 退職した職員のお手続き   | ■ その他のお手続き            |
| 代行者登録の設定          | ■ 掛金届に係るお手続き  | 契約者の名称や住所の変更が発生した場合の届 |
| ② お問い合わせ          | 掛金届の確認・提出     | 「俸給の調整額」の対象手当の登録      |
| チャットボットに質問する      |               | パスワード変更               |

### Step 2. 施設・事業の情報を入力する

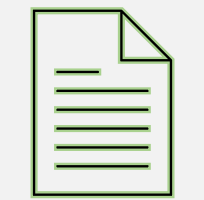

#### 新設する施設・事業情報を登録する①

#### 施設・事業情報の登録

「施設情報新規登録」画面が表示されましたら、次の4つの項目について、画面の 案内に沿って必要な情報を登録します。

- 施設・事業にかかる情報
- 施設・事業に使用する 「俸給の調整額」対象手当
- 新設・申出日時点における職員数
- 施設・事業を経営している証拠書類
- ▲ 申込時職員総数、加入職員数の項目は、 この後で登録する職員情報の内容が自動 で反映されます。

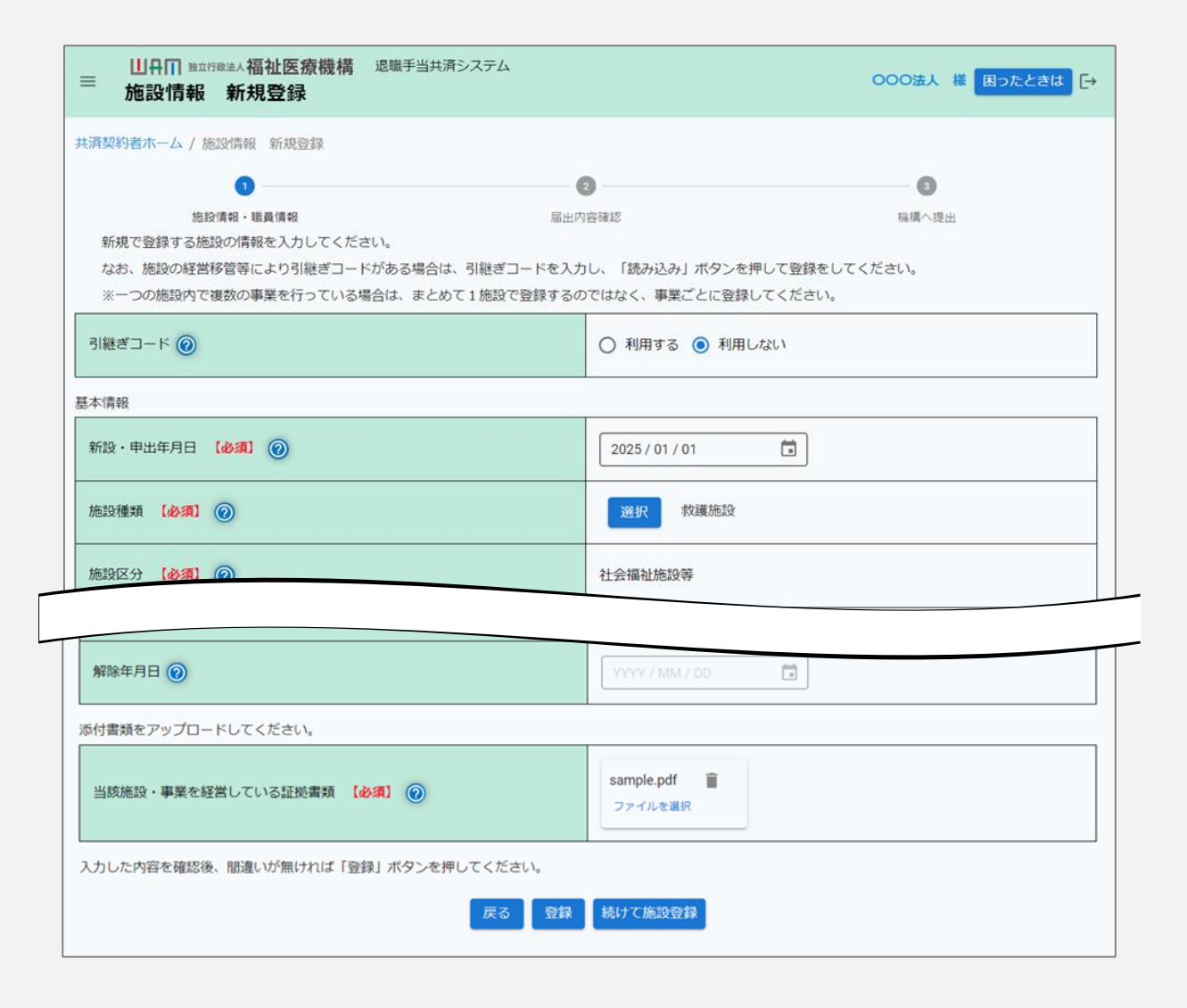

#### 新設する施設・事業情報を登録する①

#### ✓ 引継ぎコードを利用して施設・事業の情報を登録する場合① check

- ▶ 施設・事業の経営移管等により、引継ぎコードを利用して施設・事業の情報を登録する場合、 次の手順に沿って登録を行います。
- ●「施設情報 新規登録」画面の上部に位置する項目「引継ぎコード」にて、「利用する」を選択します。

| 新規で登録する施設の情報を入力してください。                                        |                                                       |  |  |
|---------------------------------------------------------------|-------------------------------------------------------|--|--|
| なお、施設の経営移管等により引継ぎコードがある場合は、引継ぎコードを入力し、「読み込み」ボタンを押して登録をしてください。 |                                                       |  |  |
| ※一つの施設内で複数の事業を行っている場合は、まとめて1施設で登録するのではなく、                     | 事業ごとに登録してください。                                        |  |  |
| 引継ぎコード 🞯                                                      | <ul> <li>利用する</li> <li>利用しない</li> <li>読み込み</li> </ul> |  |  |
|                                                               |                                                       |  |  |

#### 新設する施設・事業情報を登録する①

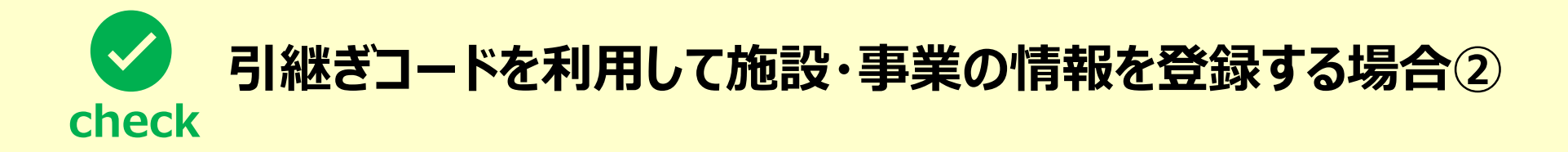

● 引継ぎ元である前の共済契約者から連絡を受けた引継ぎコードを入力します(①の部分)。

● 引継ぎコードの入力が完了したら、②「読み込み」ボタンをクリックします。

| 新規で登録する施設の情報を入力してください。                    |                            |
|-------------------------------------------|----------------------------|
| なお、施設の経営移管等により引継ぎコードがある場合は、引継ぎコードを入力し、「読み | y込み」ボタンを押して登録をしてください。      |
| ※一つの施設内で複数の事業を行っている場合は、まとめて1施設で登録するのではなく、 | 事業ごとに登録してください。             |
| 引継ぎコード 🕢                                  | ● 利用する ○ 利用しない 123456 読み込み |
|                                           |                            |

#### 新設する施設・事業情報を登録する②

#### 登録した施設・事業情報の 確認

すべての項目の入力が完了しましたら、入 力内容に誤りが無いことを確認します。

引き続き他の施設・事業を登録する場合は、「①続けて施設登録」ボタンをクリックします。

すべての施設・事業の登録が完了してい る場合は、「②登録」ボタンをクリックしま す。

| ■ 単日前 Mattrack法 福祉医療機構 退職手当共済システム<br>施設情報 新規登録 | 000法人 様 困ったときは 🕞           |
|------------------------------------------------|----------------------------|
| 共済契約者ホーム / 施設情報 新規登録                           |                            |
|                                                | 2 個権などのではなく、事業ごとに登録してください。 |
| 引継ぎコード ⑧                                       | ○ 利用する ● 利用しない             |
| 基本情報                                           |                            |
| 新設・申出年月日 【必須】 🛞                                | 2025 / 01 / 01             |
| 施設種類 【必須】 @                                    | 選択 救護施設                    |
| 施設区分(必須)                                       | 社会福祉施設等                    |
|                                                |                            |
| 解除年月日 🔞                                        | YYYY/MM/DD                 |
| 添付書類をアップロードしてください。                             |                            |
| 当該施設・事業を経営している証拠書類 【必須】 🛞                      | sample.pdf                 |

続けて施設登録

入力した内容を確認後、間違いが無ければ「登録」ボタンを押してください。

#### 新設する施設・事業情報を登録する③

#### 施設・事業情報の登録完了

「登録ボタン」をクリックすると、 「施設等新設届の職員情報登録」画面 が表示されますので、 登録した施設・事業の情報が表示され ているか確認してください。

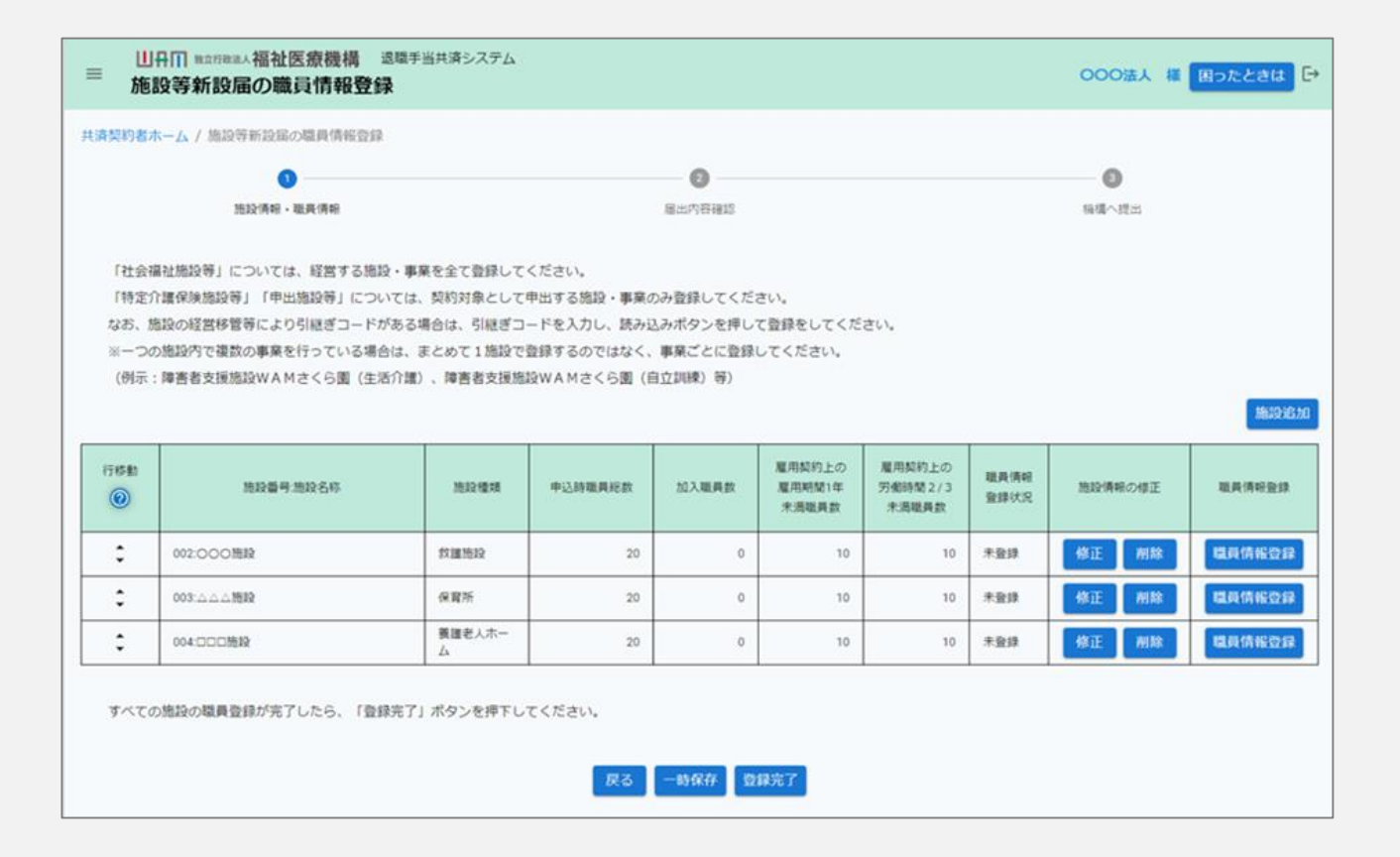

# Step 3. 職員の情報を入力する

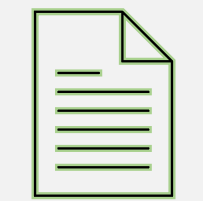

#### 職員の登録手続きに進む

#### 加入対象となる職員の登録に進む

次に、登録した各施設・事業に 在籍している職員の登録をします。

施設・事業ごとに「職員情報登録」 ボタンをクリックします。

|                                                                                                    | <b>弃契约者</b> 2                      | ホーム / 施設等新設届の職員情報登録                       |                           |                          |                     |                                 |                                   |                            |                           |                                    |
|----------------------------------------------------------------------------------------------------|------------------------------------|-------------------------------------------|---------------------------|--------------------------|---------------------|---------------------------------|-----------------------------------|----------------------------|---------------------------|------------------------------------|
| 推設解・編集解         展出内容器         構成の集         展現の集         展現の集         展現の集           「社会編祉施設等」については、経営する施設・事業を全て登録してください。         「お定か課保険施設等」「中出施設等」については、契約対象として申出する施設・事業のみ登録してください。         法の必須営務管等により引継ぎコードがある場合は、引継ぎコードを入力し、読み込みポタンを押して登録をしてください。         ************************************                                                                                                    |                                    | 0                                         |                           |                          | 0                   |                                 |                                   |                            | 0                         |                                    |
| 「社会福祉施設等」については、経営する施設・事業を全て登録してください。         「特定介護保険施設等」「申出施設等」については、契約対象として申出する施設・事業のみ登録してください。         なお、施設の経営移管等により引継ぎコードがある場合は、引継ぎコードを入力し、読み込みボタンを押して登録をしてください。         **一つの施設内で複数の事業を行っている場合は、まとめて1施設で登録するのではなく、事業ごとに登録してください。         (例示: 博書者支援施設WAMさくら園(生活介護)、障害者支援施設WAMさくら園(自立訓練)等)         (例示: 博書者支援施設WAMさくら園(生活介護)、障害者支援施設WAMさくら園(自立訓練)等)         (例示: 博書者支援施設WAMさくら園(生活介護)、障害者支援施設WAMさくら園(自立訓練)等)         (例示: 博書者支援施設WAMさくら園(生活介護)、障害者支援施設WAMさくら園(自立訓練)等)         (例示: 博書者支援施設WAMさくら園(生活介護)、障害者支援施設WAMさくら園(自立訓練)等)         (例示: 博書者支援施設WAMさくら園(生活介護)、障害者支援施設WAMさくら園(自立訓練)等)         (例示: 博書者支援施設WAMさくら園(生活介護)、障害者支援施設WAMさくら園(自立訓練)等)         (例示: 該書者支援施設WAMさくら園(生活介護)、保護者支援施設WAMさくら園(自立訓練)等)         (例示: 該書本支援施設WAMさくら園(生活介護)、「「「「「」」」」」         (例示: 該書本支援施設WAMさくら園(生活介護)、「「「」」」         (例示: 該書本支援施設WAMさくら園(生活介護)、「「」」」         (例示: 「「」」」」         (例本) |                                    | 施設情報·職員情報                                 |                           |                          | 层出内容確認              |                                 |                                   |                            | 稿欄へ提出                     |                                    |
| ●     ●     ●     ●     ★馬曜員数     未馬曜員数     未馬曜員数     #黒曜員数     ●       ●     002:○○○○施設     枚運施設     20     0     10     10     未登録     修正     所於     20     10       ●     003:△△△施設     保育所     20     0     10     10     未登録     修正     所於     20     10       ●     004:○□□□施設     ●     ●     10     10     未登録     修正     所於     10                                                                                                    | ×->0                               | D施設内で複数の事業を行っている場合<br>: 薄害者支援施設WAMさくら園(生活 | は、まとめて1施設で<br>介護)、障害者支援施設 | 登録するのではなく、<br>段WAMさくら園(自 | 事業ごとに登録(<br>自立訓練)等) | してください。                         |                                   |                            |                           |                                    |
| ・       002:000施設       救援施設       20       0       10       10       未登録       修正       消除       提具情報         ・       003:△△△施施設       保育所       20       0       10       10       未登録       修正       消除       提具情報         ・       003:△△△施施設       保育所       20       0       10       10       未登録       修正       消除       提具情報         ・       004:DDD/版設       養護老人木一       20       0       10       10       未登録       修正       消除       提具情報                                                                                                    | 行移動                                | 施設番号 施設名称                                 | 施設環境                      | 申込時職員総数                  | 加入職員數               | 雇用契約上の<br>雇用規算1年                | 雇用契約上の<br>労働時間2/3                 | 職員情報                       | 施設情報の値正                   | 施30运                               |
| 003:公公公施設         保育所         20         0         10         未登録         修正         解除         構成所作           004:0000時段         獲課老人ホー         20         0         10         10         未登録         修正         解除         提問情報                                                                                                    | (时不<br>修動<br>②                     | 施設番号:施設名称                                 | 10121848                  | 中込時職員総数                  | 加入職員數               | 雇用契約上の<br>雇用期間1年<br>未満職員数       | 雇用契約上の<br>労働時間2/3<br>未満職員数        | 職員債報<br>登録状況               | 施設情報の修正                   | 施設始                                |
| ● 004:□□□施設 養護老人ホー 20 0 10 10 未登録 修正 対於 試録情報                                                                                                    | (四本<br>移動<br>②                     | 施設醫导施設名称<br>002:000施設                     | 施設權機                      | 申込時職員総数<br>20            | 加入職員數               | 雇用契約上の<br>雇用規划1年<br>未満職員款<br>10 | 雇用契約上の<br>労働時間 2/3<br>未満職員款<br>10 | 職員債報<br>登録状況<br>未登録        | 施設情報の修正<br>修正 別除          | 施設送<br>現具情報登録<br>現具情報登録            |
|                                                                                                    | (时本<br>(形本<br>(形本)<br>(形本)<br>(形本) | 施設番号施設名称<br>002:000施設<br>003:心心心施設        | 施設種類<br>救護施設<br>保賀所       | 申込時職員総款<br>20<br>20      | 加入職員款<br>0<br>0     | 雇用契約上の<br>雇用期號1年<br>未満職員数<br>10 | 雇用契約上の<br>労働時間2/3<br>未満編員款<br>10  | 職員債報<br>登録状況<br>未登録<br>未登録 | 施設情報の修正<br>修正<br>解除<br>解除 | 施39追<br>現美情報登録<br>職員情報登録<br>職員情報登録 |

# パターン1. 一人ずつ職員を登録する

#### 加入対象となる職員を 登録する①

#### 加入対象となる職員を一人ずつ 登録する場合、「職員登録」ボタン をクリックして職員の登録に進みます。

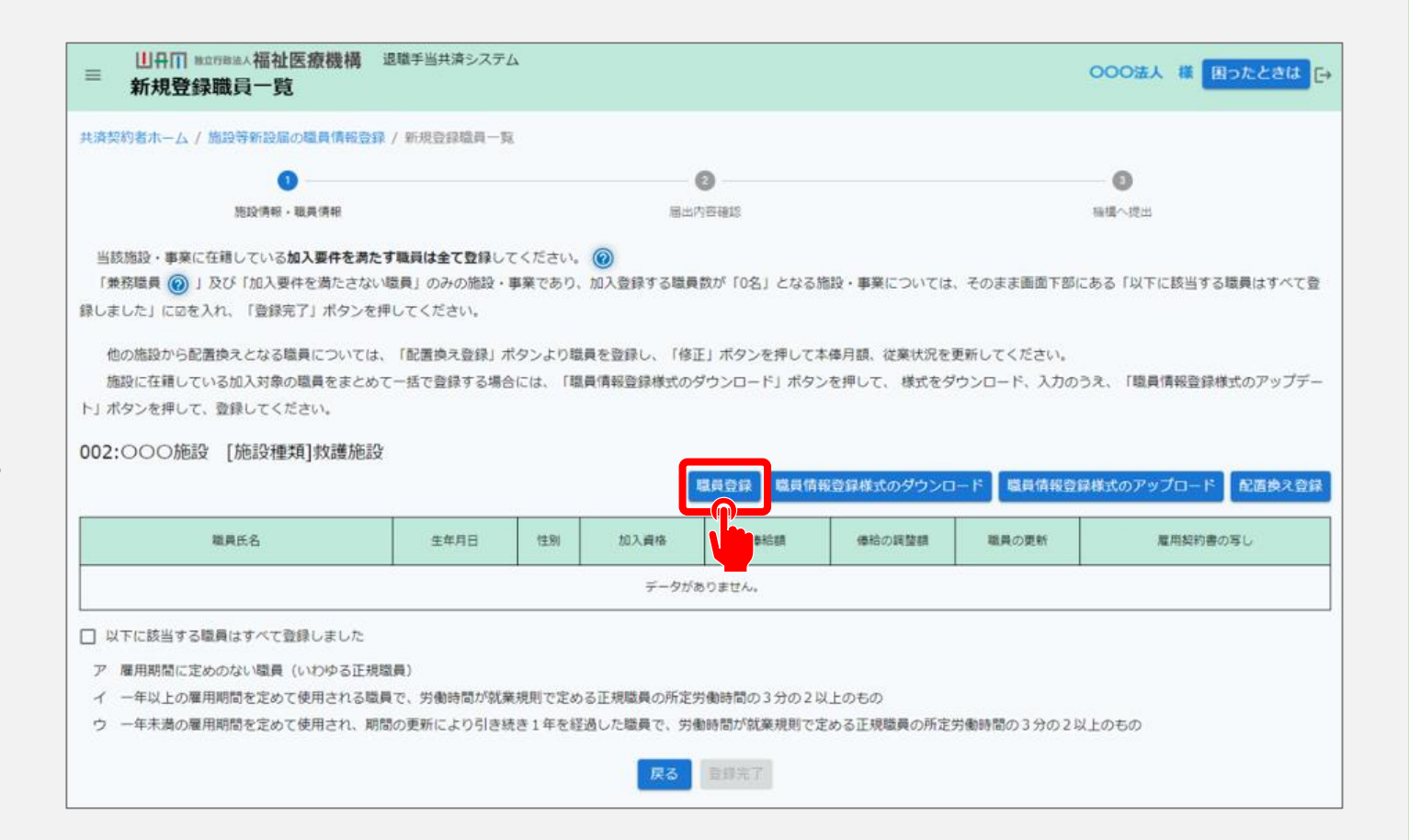

#### 加入対象となる職員を 登録する②

画面の案内に沿って、届出に必要な情報を登録します。

登録が完了したら、「入力内容確認」 ボタンをクリックします。

| ■<br>山丹П #±178#は人福祉医療機構 退職手<br>加入登録手続き                                                                                                    | 当共済システム                  | 000法人 様 困ったとさは ⊖ |  |  |
|----------------------------------------------------------------------------------------------------|--------------------------|------------------|--|--|
| 共済契約者ホーム / 施設等新設届の職員情報登録 / 新規                                                                                                    | <b>豊録職員一覧 / 加</b> 入登録手続き |                  |  |  |
| 0                                                                                                    | 0                        | •                |  |  |
| 内容入力・確認                                                                                                    | 加入登録手続き確認                | 緑橋へ提出            |  |  |
| 加入する施設、職員情報を入力して、「入力内容確認」ボタンを押してください。<br>複数人加入する場合は、次の画面で続けて入力ボタンを押してください。<br>なお、 <mark>合算制度を利用して加入される場合</mark> は、前共済契約者で発行された <mark>引継ぎコードを入力</mark> することで、これまでの勤務期間(被共済職員期間)と次の勤務先での <mark>勤務期間(被共済職員期間)を通算</mark><br>することができます。 |                          |                  |  |  |
| 引継ぎコード 🛞                                                                                                    | ○ 利用する ● 利用した            | ない               |  |  |
| 施設名 【必須】 🛞                                                                                                    | 002:000施設                |                  |  |  |
| 氏名 (カナ) 🔞                                                                                                    | ि<br>+3091               | - 34<br>900      |  |  |
| 氏名 【必須】 🔞                                                                                                    |                          | 太郎               |  |  |
|                                                                                                    |                          |                  |  |  |

| 彼共済職員であったことの有無   | ○有●無           |
|------------------|----------------|
| 被共済職員でなくなった理由 🕡  |                |
| 被共済職員でなくなった年月日 🕡 | YYYY / MM / DD |
| 一時保存             | 入力內容確認         |
|                  |                |

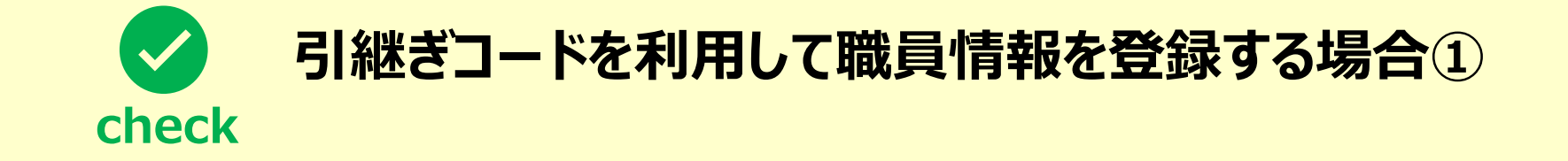

- ▶ 合算制度の利用により、引継ぎコードを利用して職員情報を登録する場合、次の手順に沿って登録 を行います。
- ●「加入登録手続き」画面の上部に位置する項目「引継ぎコード」にて、「利用する」を選択します。

| 加入する施設、職員情報を入力して、「入力内容確認」ボタンを押してください。<br>複数人加入する場合は、次の画面で続けて入力ボタンを押してください。<br>なお、合算制度を利用して加入される場合は、前共済契約者で発行された引継ぎコ<br>勤務期間(被共済職員期間)を通算することができます。 | ー <mark>ドを入力</mark> することで、これまでの勤務期間(被共済職員期間)と次の勤務先での |
|----------------------------------------------------------------------------------------------------|------------------------------------------------------|
| 引継ぎコード 🕢                                                                                                    | ○ 利用する     ○ 利用しない     読み込み                          |

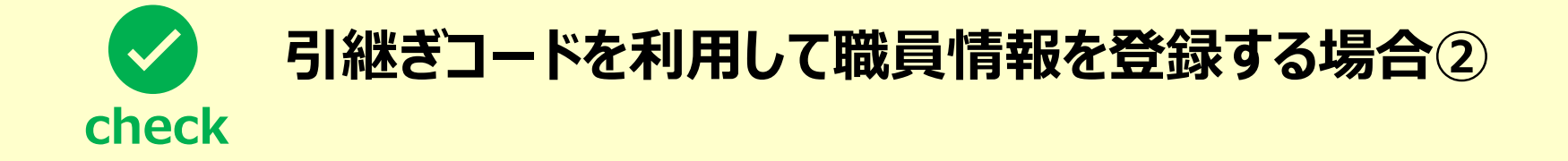

● 合算制度の利用を希望する職員から情報提供を受けた引継ぎコードを入力します(①の部分)。

● 引継ぎコードの入力が完了したら、「②読み込み」ボタンをクリックします。

| 加入する施設、職員情報を入力して、「入力内容確認」ボタンを押してください。<br>複数人加入する場合は、次の画面で続けて入力ボタンを押してください。<br>なお、合算制度を利用して加入される場合は、前共済契約者で発行された引継ぎつ<br>勤務期間(被共済職員期間)を通算することができます。 | ード <mark>を入力</mark> することで、これまでの勤務期間(被共済職員期間)と次の勤務先での    |
|----------------------------------------------------------------------------------------------------|---------------------------------------------------------|
| 引継ぎコード 🕢                                                                                                    | <ul> <li>● 利用する ○ 利用しない 123456</li> <li>読み込み</li> </ul> |

#### 登録した職員情報の 確認

最後に入力内容に誤りが無いこ とを確認し、「入力完了」ボタンを クリックします。

| ■ 山舟Ⅲ №立行取法人福祉医療機構 退職手当共済システム<br>加入登録手続き 内容確認                                                                                                    | 000法人 様 困ったときは 🕞      |
|----------------------------------------------------------------------------------------------------|-----------------------|
| 共済契約者ホーム / 施設等新設届の職員情報登録 / 新規登録職員一覧 / 加入登録書                                                                                                    | 手続き / 加入登録手続き 内容確認    |
| <ul><li>内容入力・確認 加入登録</li></ul>                                                                                                    | 2 3<br>手続き確認 機構へ提出    |
| 入力内容を確認してください。<br>この内容で、よろしければ「入力完了」ボタンを押してください。<br>他にも加入登録する職員がいる場合は「同じ施設で続けて入力」ボタンか「違う                                                                                                    | 施設で続けて入力」ボタンを押してください。 |
| 「「「「「」」」の「「」」」の「「」」では、「」」の「「」」では、「」」の「「」」では、「」」では、「」」、」、」、」、」、」、」、」、」、」、」、」、」、」、」、、」、」、 |                       |
| 施設名 【必須】                                                                                                    | 001:000施設             |
|                                                                                                    |                       |
| 被共済職員であったことの有無                                                                                                    | 無                     |
| 被共済職員でなくなった理由                                                                                                    |                       |
| 被共済職員でなくなった年月日                                                                                                    |                       |
| <br>戻る                                                                                                    | 入力完了                  |
|                                                                                                    |                       |

### パターン2. 一括で職員を登録する

#### 加入対象となる職員を 登録する

加入対象となる職員を一括で登録 する場合、「①職員情報登録様式の ダウンロード」ボタンをクリックして様式 ファイルをダウンロードします。

様式に従い、加入対象となる職員の 情報を入力します。

様式の入力が完了しましたら、 「②職員情報登録様式のアップロード」 ボタンをクリックして様式ファイルをアップ ロードします。

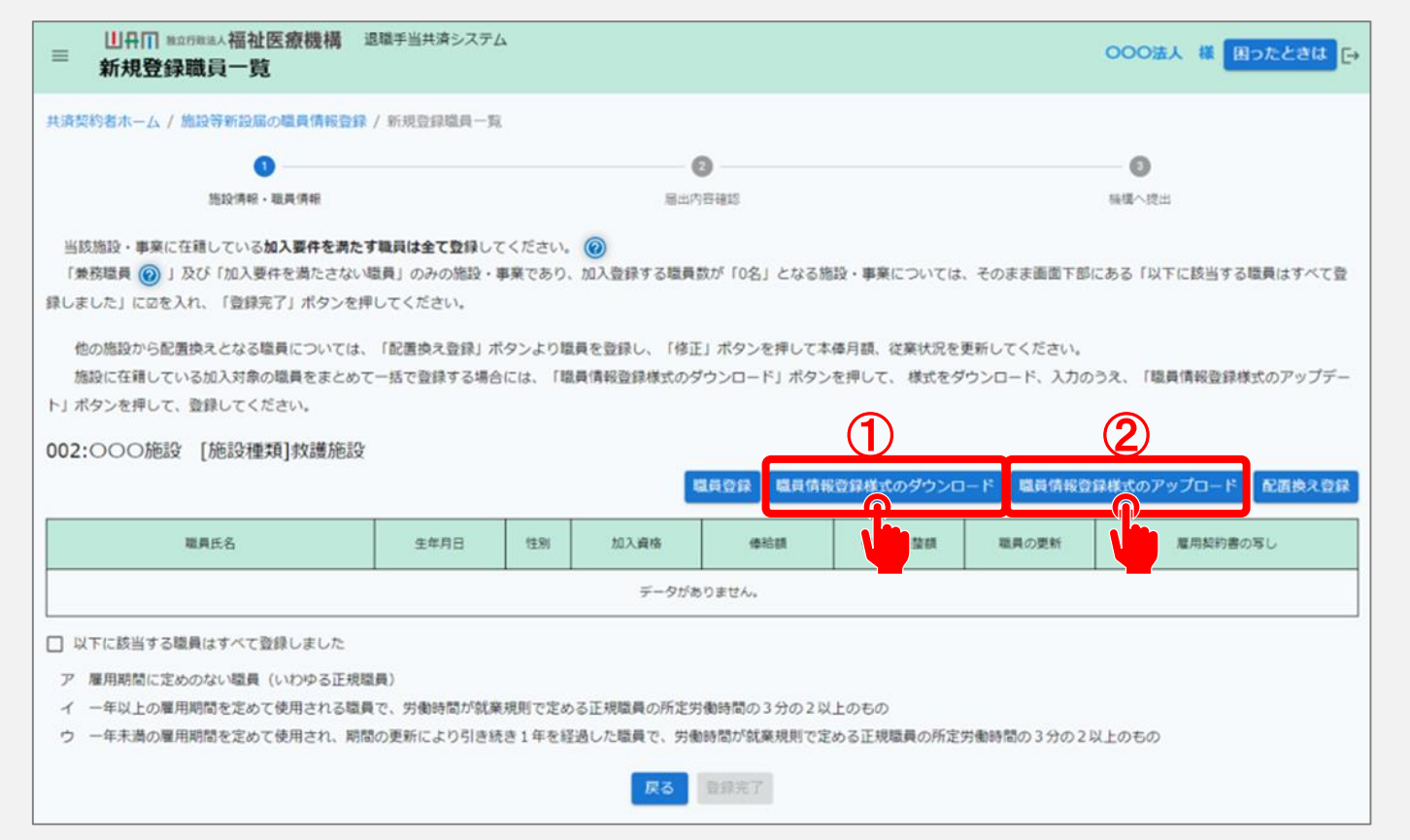

□□□□ 独立行政法人福祉医療機構

### パターン3.他の施設から配置換えする職員を登録する

#### 加入対象となる職員を 登録する①

他の施設から配置換えする職員を 登録する場合、「配置換え登録」 ボタンをクリックして職員の登録に 進みます。

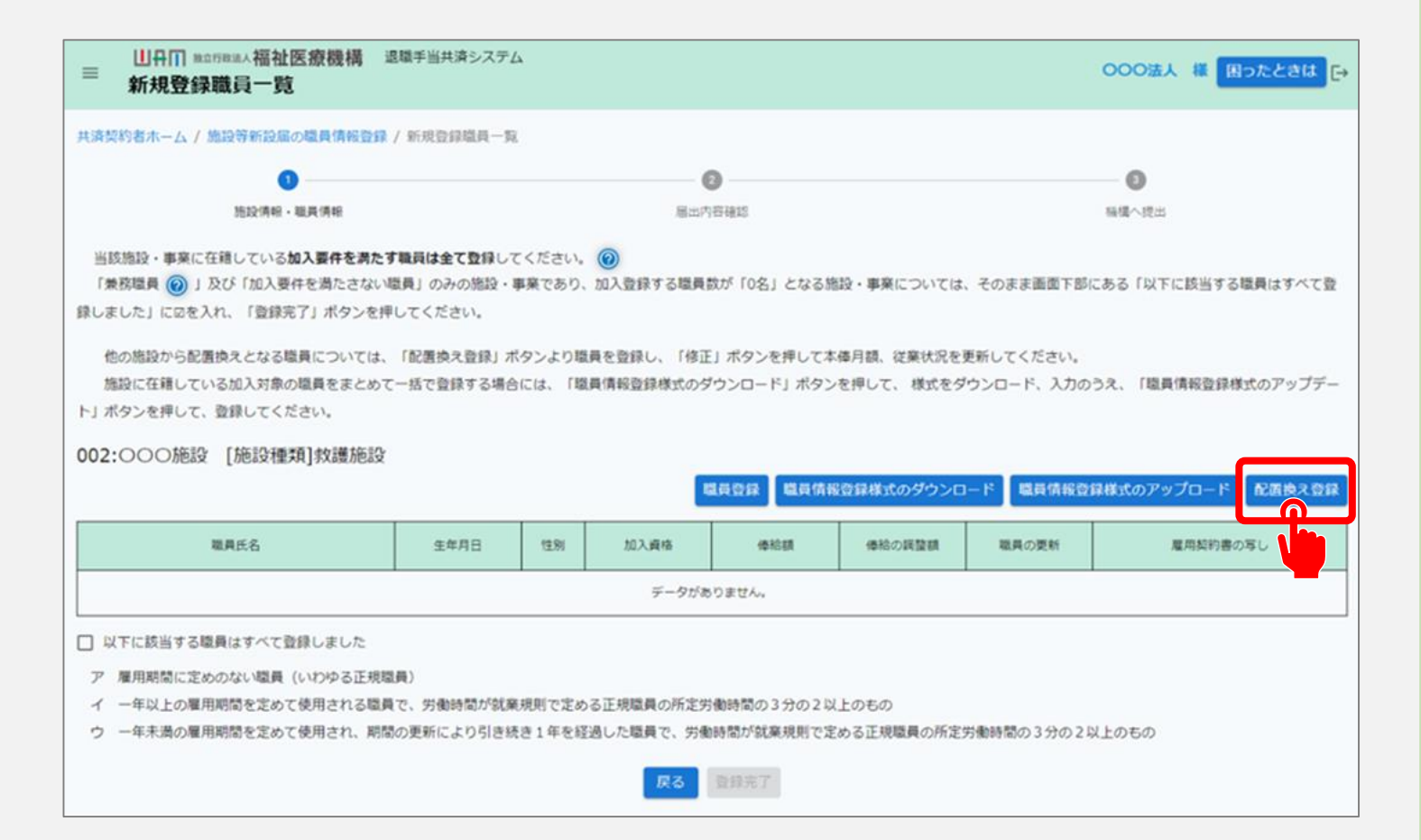

#### 加入対象となる職員を 登録する②

1)異動元の施設・事業を選択すると、
 2)対象の職員が表示されるので、
 異動対象の職員を選択し、
 「③登録」ボタンをクリックします。

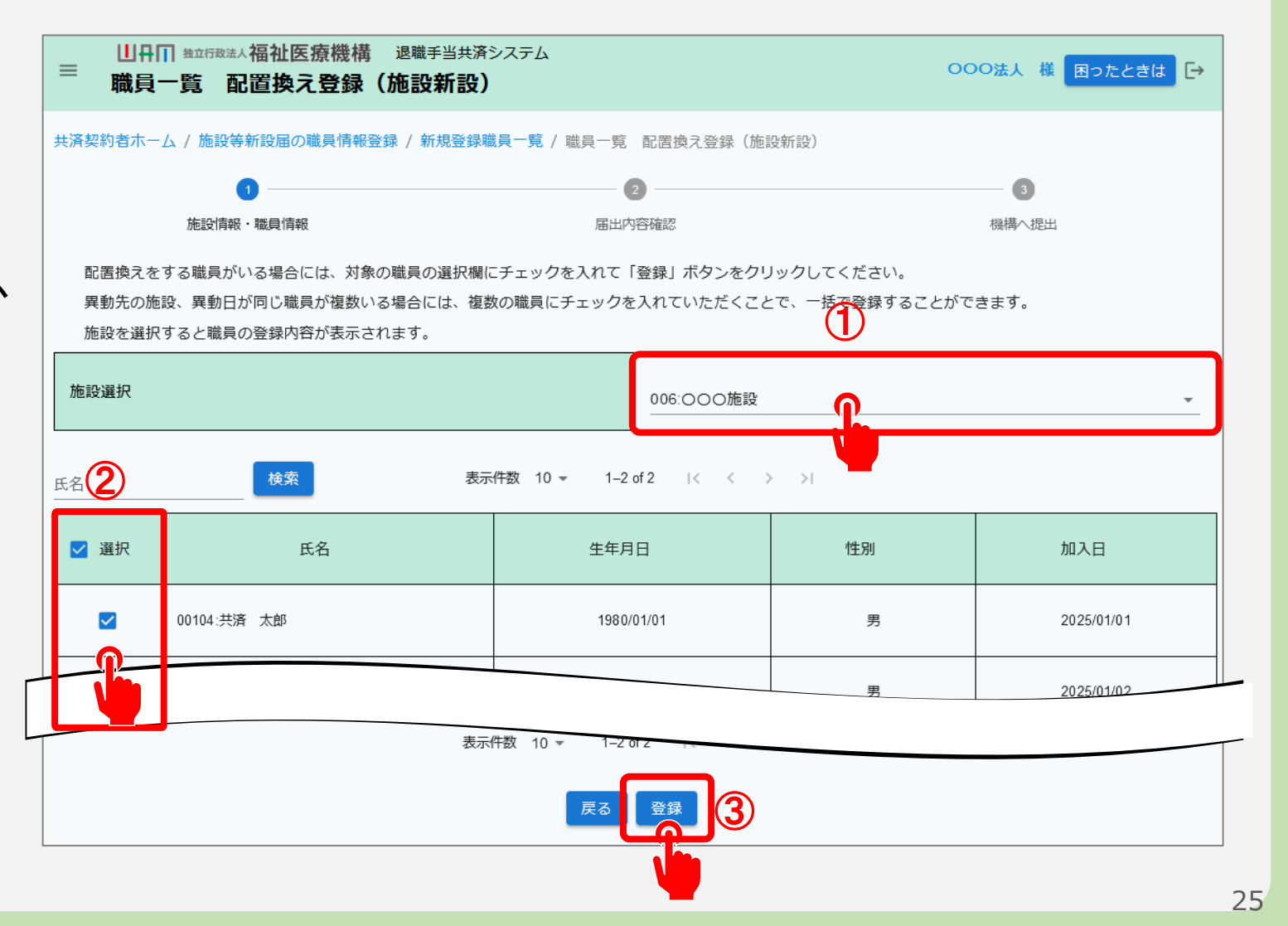

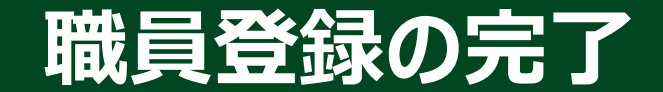

#### 職員の登録を完了する

加入対象となるすべての職員について登録が完了したら、「①以下に該当する職員はすべて登録しました」にチェックを入れ、「②登録完了」ボタンをクリックします。

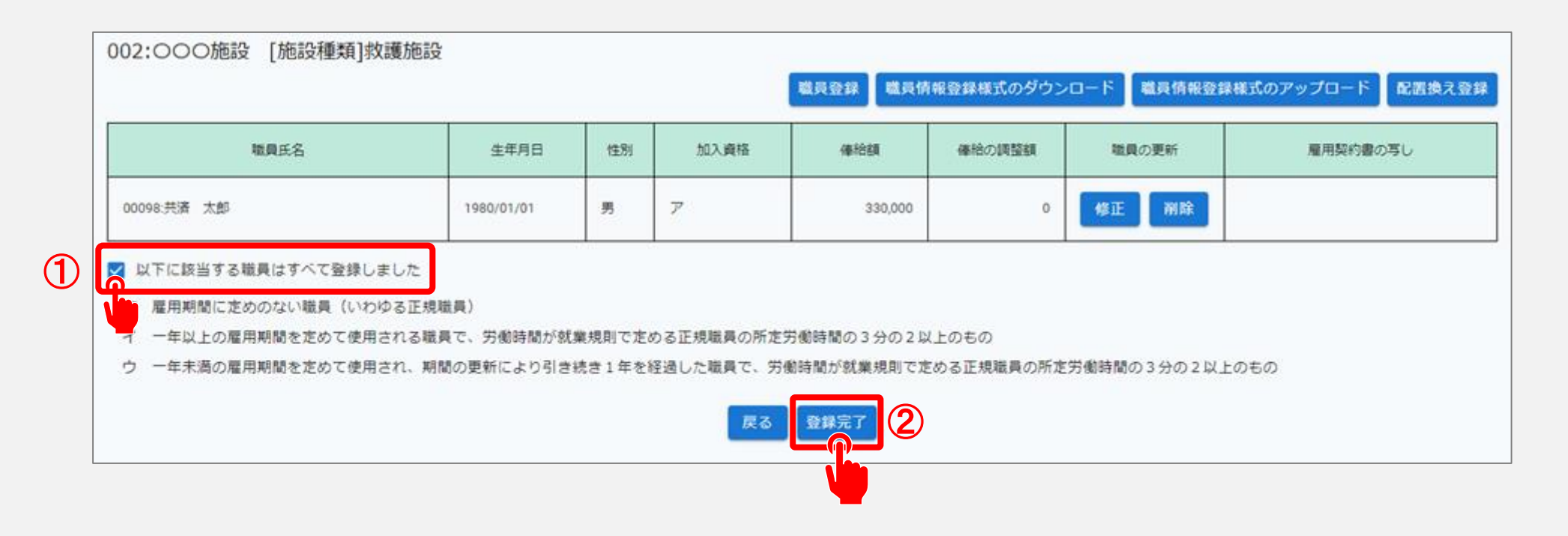

#### 職員の登録状況の確認

#### 職員の登録状況を確認する

「登録完了」ボタンをクリックすると 「施設等新設届の職員情報登録」画面 が表示されますので、 「職員情報登録状況」列を確認し、 「完了」と表示されていることを確認しま す(①の部分)。

すべての施設の登録状況が「完了」と 表示されましたら、「②登録完了」ボタン をクリックします。

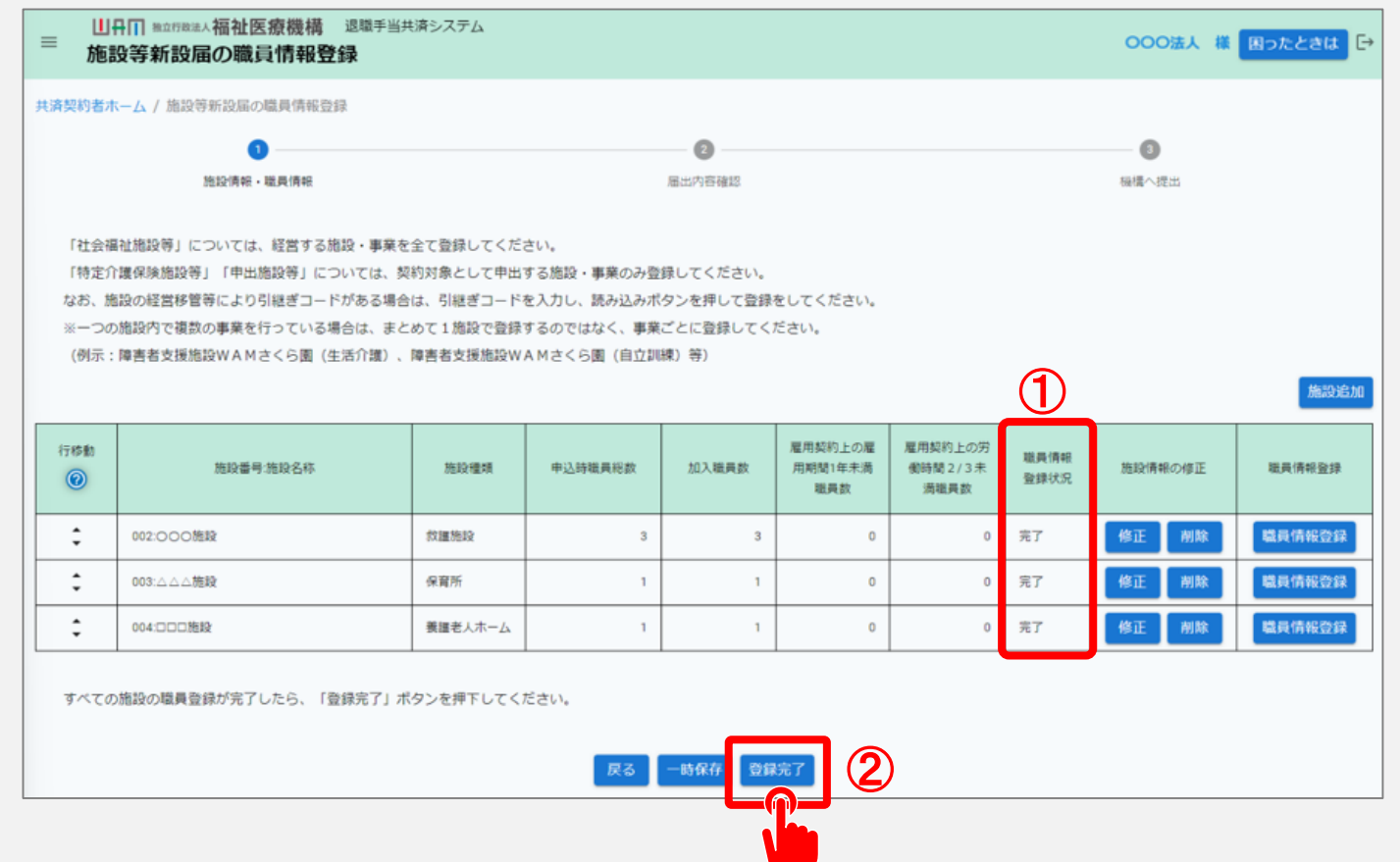

#### 新設届を提出する

#### 届出に必要な情報の最終確認および新設届の提出

最後に表示されている新設届の内容に誤りが無いことを確認し、「機構へ提出する」ボタンを クリックします。

| ≡ <sup>山舟</sup> 田<br>施設等               | AbdfRaid人福祉医新設届の提出 | (療機構 退職) 出確認 | 手当共済システム     |           |           |         | 000           | 沃 様 困ったときは 🕞   |
|----------------------------------------|--------------------|--------------|--------------|-----------|-----------|---------|---------------|----------------|
| 共済契約者ホーム / 施設等新設届の職員情報登録 / 施設等新設届の提出確認 |                    |              |              |           |           |         |               |                |
| 0                                      |                    |              |              | 8         |           |         | 0             |                |
| 進設情報,職員情報                              |                    |              |              | 届出内苔確認    |           |         | 福橋へ提出         |                |
| 施設情報を確認してください                          |                    |              |              |           |           |         |               |                |
| 施設名称 🔞                                 | 施設種類 🕢             | 施設区分 🕢       | 入所定員(利用定員) 🔞 | 職員配置基準数 🔞 | 申込時職員総數 🍘 | 加入職員數 🔞 | 雇用期間1年未満職員数 🔞 | 労働時間2/3未萬職員数 🔞 |
| 002:000施段                              | 保育所                | 社会福祉施設等      | 10           | 3         | 1         | 1       | 0             | 0              |
| 003:△△△施設                              | 機識老人ホーム            | 社会福祉施設等      | 10           | 3         | 1         | 1       | 0             | 0              |
| 004:000施股                              | 救護施設               | 社会福祉施設等      | 10           | 3         | 3         | 3       | 0             | 0              |
| 戻る 機構へ提出する                             |                    |              |              |           |           |         |               |                |
|                                        |                    |              |              |           |           |         |               |                |

#### 新設届の提出手続きが完了しました

#### 手続き完了

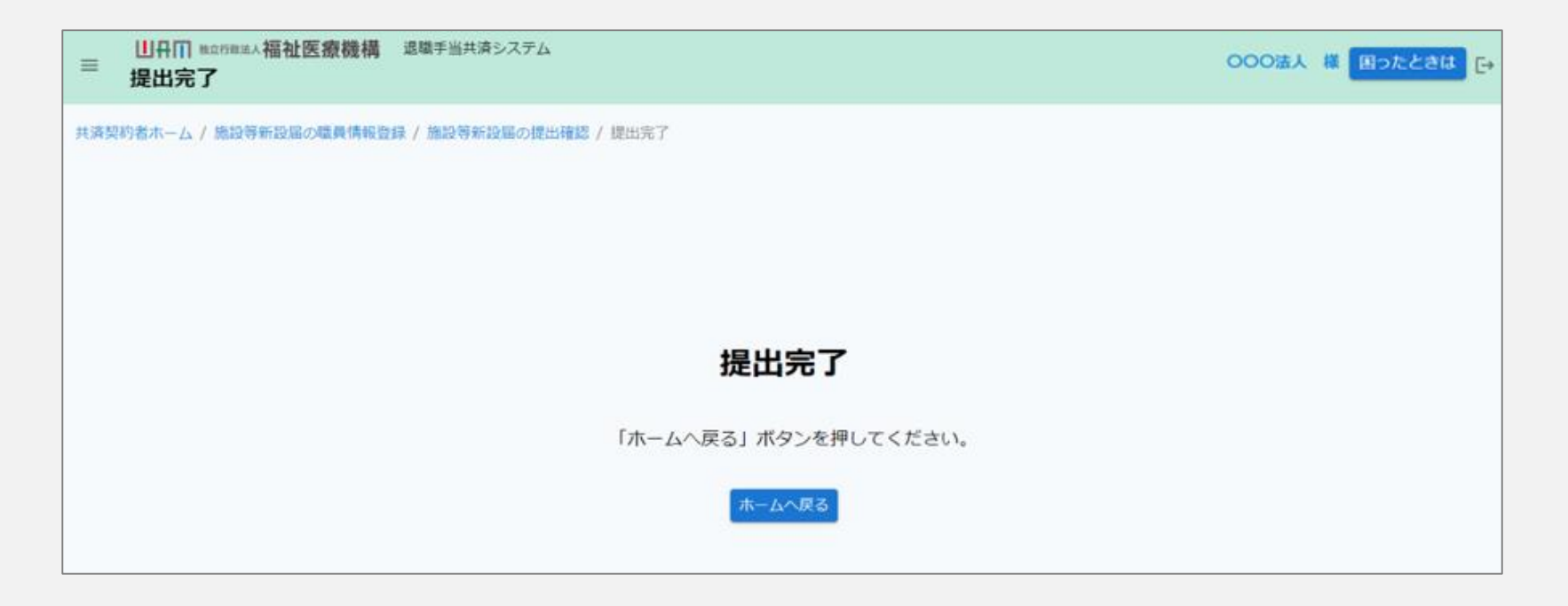

#### お疲れ様でした。

これにて施設等新設届・申出書の提出手続きは完了となります。

□□♀□ 独立行政法人福祉医療機構

# Step 4. 受付完了のお知らせを確認する

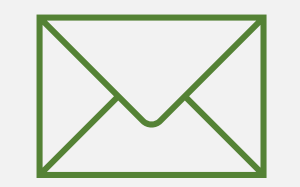

#### 受付完了のお知らせを確認する

#### 受付完了メールの受領

#### 新設届の提出手続きが完了すると、 機構から受付完了メールが送付されます。

# メッセージ 挿入 テキストの書式設定 描画 オプション ワ ~ 〇 マ 日 日 日 ワ ~ 〇 マ 日 日 日 ワ ~ 〇 マ 日 日 日 ワ ~ 〇 マ 日 日 日 ワ ~ 〇 〇 〇 ---

#### 【WAM退職共済】施設等の新設届・申出書を受付けました

#### ×××××法人 担当者様

施設の新設届・申出書を受付けました。

4月1日付の新設・申出の場合は、当該届出が掛金納付対象職員届を兼ねますので、別途、提出は 不要です。

掛金については、当該新設・申出施設分の人数も加算して5月31日までにまとめて納付してくだ さい。

※別途、当該新設・申出施設分の請求書は送付しませんので、ご留意ください。

このメールはシステムから自動で送信していますので、返信することはできません。 お問い合わせは以下の問い合わせフォームからご連絡ください。 問い合わせフォームのURL: https://www.xxxxxxx

# Step 5. 承諾書をダウンロードする

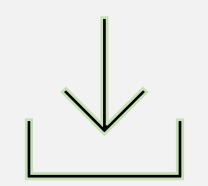

#### 承諾書をダウンロードする①

#### 承諾書ダウンロードのため の案内メールの受領

特定介護保険施設等又は申出施設等 の申出の場合、新設届の提出後、 機構より承諾書のダウンロードにかかる 案内メールが送付されます。

案内メールに記載されているリンクから 承諾書のダウンロードに進みます。 メッセージ 插入 テキストの書式設定 描画 オプション り、 ñ、 🖗 ~ 12 **B**  $I \cup S = 1 \vee \cdots \land A_{2} \vee \cdots$ Aptos 【WAM退職共済】特定介護保険施設等・申出施設等の申出にかかる承諾書を発行しました ××××× 扣当者様 先般、申出をいただきました施設等の新設届・申出書に基づき、承諾書を発行しましたので、お知らせし ます。 承諾書が必要な方は以下のURLにアクセスし、ダウンロードを行ってください。 https://www.xxxxxx このメールはシステムから で送信していますので、返信することはできません。 お問い合わせは以下の問い合わせフォームからご連絡ください。 問い合わせフォームのURL: https://www.xxxxxxx \*\*\*\*\*\*\* 独立行政法人 福祉医療機構(WAM) 共済部 ₹105-8486 東京都港区虎ノ門4-3-13 ヒューリック神谷町ビル9階 TEL 0570-050-294 

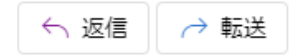

#### 承諾書をダウンロードする②

#### 承諾書のダウンロード

「申請情報詳細(新設届)」画面が 表示されるので、画面下部にある 「承諾書」ボタンをクリックし、ダウンロードを 行います。

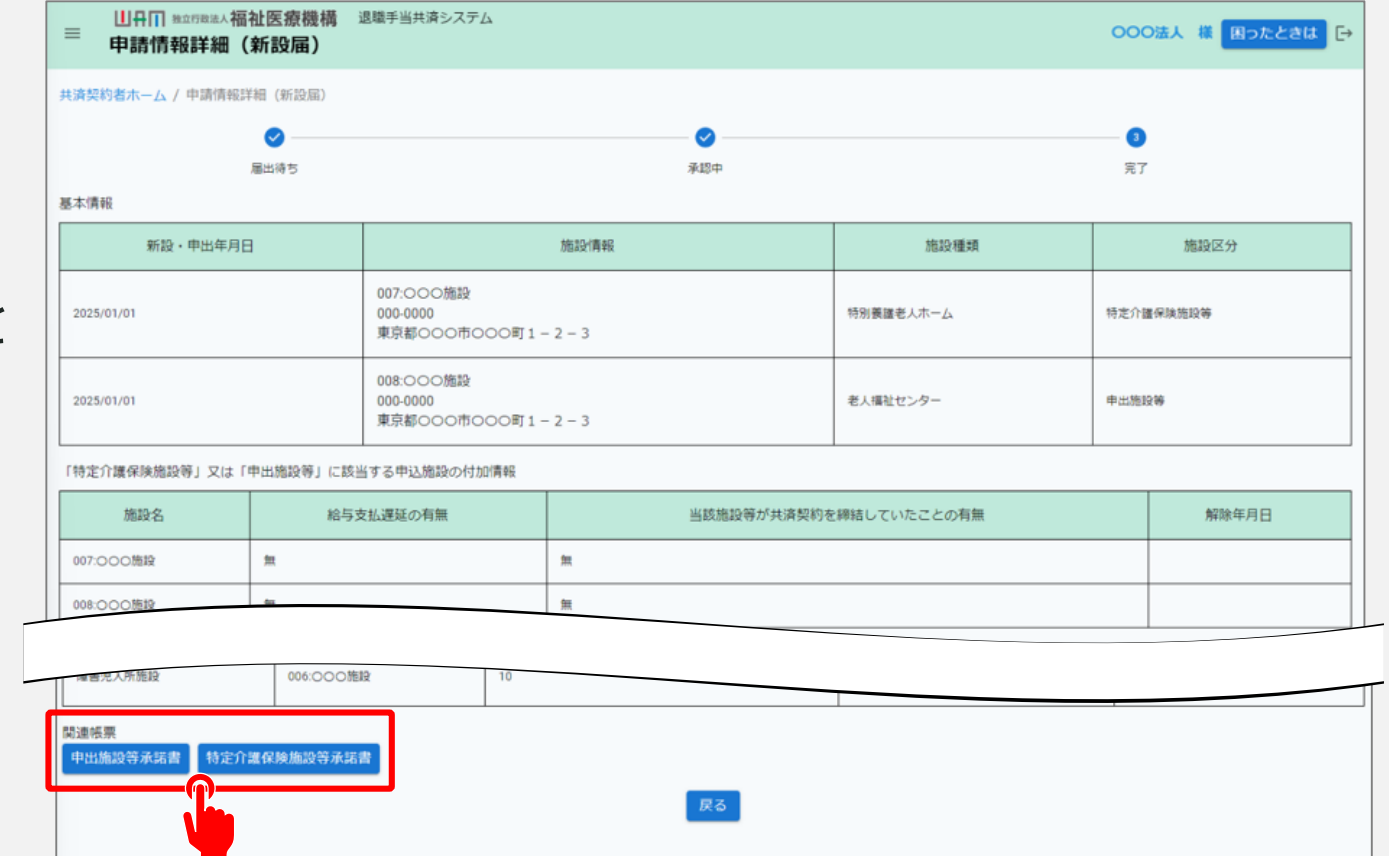

### 施設等新設届・申出書の提出手続き動画マニュアルは 以上となります